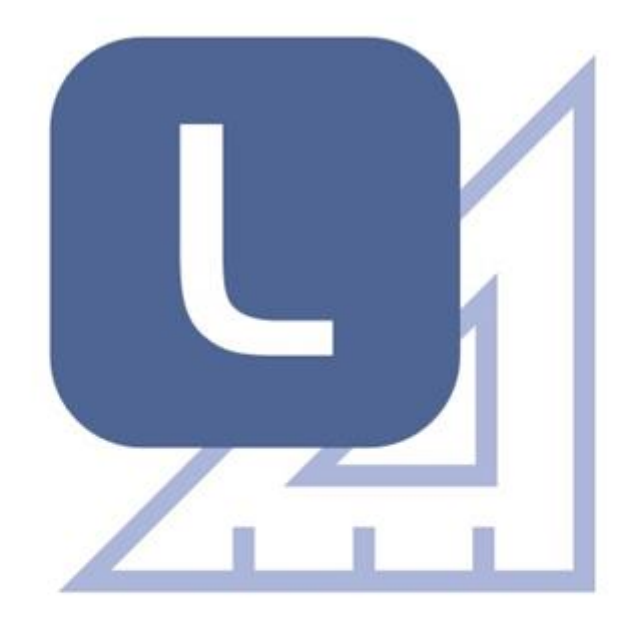

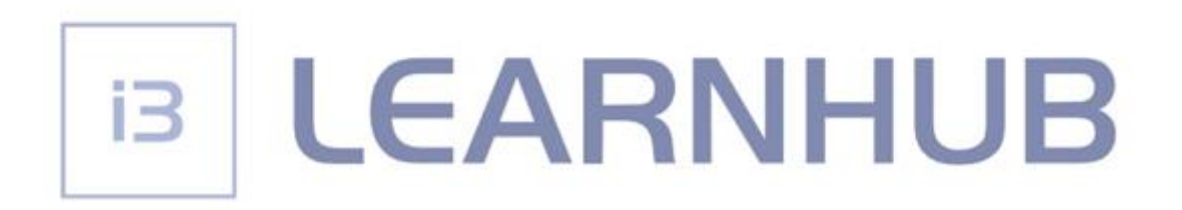

# REGISTRACE

Srpen 2020

# OBSAH

| Registraci uživatele aplikace i3LEARNHUB | 3  |
|------------------------------------------|----|
| LICENCE i3LEARNHUB                       | 15 |
| VIDEOTUTORIÁLY i3LEARNHUB                | 16 |

## Registraci uživatele aplikace i3LEARNHUB

Pro registraci softwaru i3LEARNHUB přejděte na webovou stránku: <u>https://i3learnhub.com/en/signup/</u>

|         |                                                                | $\bigcirc$ |
|---------|----------------------------------------------------------------|------------|
|         | Hello there!<br>Nice to meet you!<br>• o o o o o<br>STEP1 OF 5 |            |
|         | Year first name                                                |            |
|         | Your last name                                                 |            |
|         | Your email address                                             |            |
|         | Passaged                                                       |            |
|         | Laccept the terms of use     taccept the privacy policy        |            |
| English | THAT'S MEI                                                     |            |

Pomocí rozbalovacího menu v levém dolním rohu změňte nastavení jazyka z **English** na **Čeština**.

|         |                                                                                                    | $\bigcirc$ |
|---------|----------------------------------------------------------------------------------------------------|------------|
|         | Ahoj!<br>Rád vás poznávám!<br>• o o o o<br>KROK 1 Z 5                                                             |            |
|         | Vale jmino                                                                                                    |            |
|         |                                                                                                    |            |
|         |                                                                                                    |            |
|         |                                                                                                    |            |
|         | <ul> <li>Příjímám <u>Podmínky používání</u></li> <li>Příjímám <u>Zásady ochrany osobních</u><br/>údajů</li> </ul> |            |
| Cettina | IÅL MARL OT                                                                                                    |            |

Vyplňte všechna pole, tj. vaše jméno, příjmení, emailovou adresu a heslo (s jeho pomocí se budete přihlašovat při spuštění softwaru LEARNHUB).

Zaškrtněte potvrzení podmínek pro používání a zásad ochrany osobních údajů. (Tyto podmínky si můžete přečíst kliknutím na podtržené texty.)

Kliknutím na tlačítko "To jsem já" se otevře upozornění na mail, který vám byl zaslán na vámi zadanou adresu.

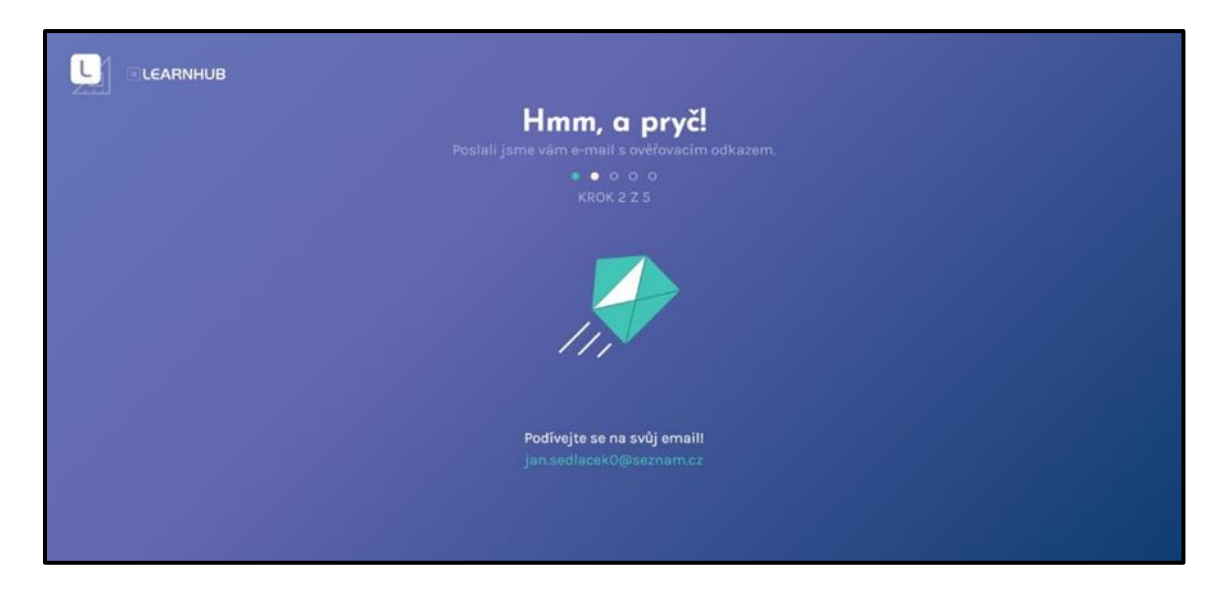

Obrázek ukazuje obsah mailu, přeložili jsme ho do češtiny.

| EMAIL                 | Hiedat.e-mail, piñoha ĉi kontaks Q                                                                     | jan.sedlacek0@seznam.cz * Seznam.cz                 |
|-----------------------|----------------------------------------------------------------------------------------------------|-----------------------------------------------------|
| Napsat e-mail         | C Zpět Přesunout * Označit * Spam * 🛊 Smazat * Odpovědět * Odpovědět všem /* Přeposlat A V             |                                                     |
| Doručené     Gdeslané | IN info@i3learnhub.com                                                                                 | Dries 15:18 - REXLAMA                               |
| Rozepsané<br>Tromadné | ⊠ OK                                                                                                   |                                                     |
| 副 Archiv<br>A. Soam   |                                                                                                    |                                                     |
| ₩ Koš                 |                                                                                                    | 24                                                  |
| 🐈 S hvězdičkou        |                                                                                                    | 1                                                   |
| 1 Kontakty            | Přeposlat email<br>[I3LEARNHUB] instrukce k aktivaci účtu<br>Váš %(account_type) byl úspěšně vytvořen. |                                                     |
|                       | Potvrzovaci Ernail                                                                                     | SEZÓNNÍ SLEVY<br>DO -50 %<br>OSVĚŽTE SVŮJ<br>ŠATNÍK |

Email potvrzuje, že jste zaregistrováni.

Klikněte na zelené tlačítko **Potvrzovací Email** v dolní části emailu. Otevře se stránka pro výběr licence.

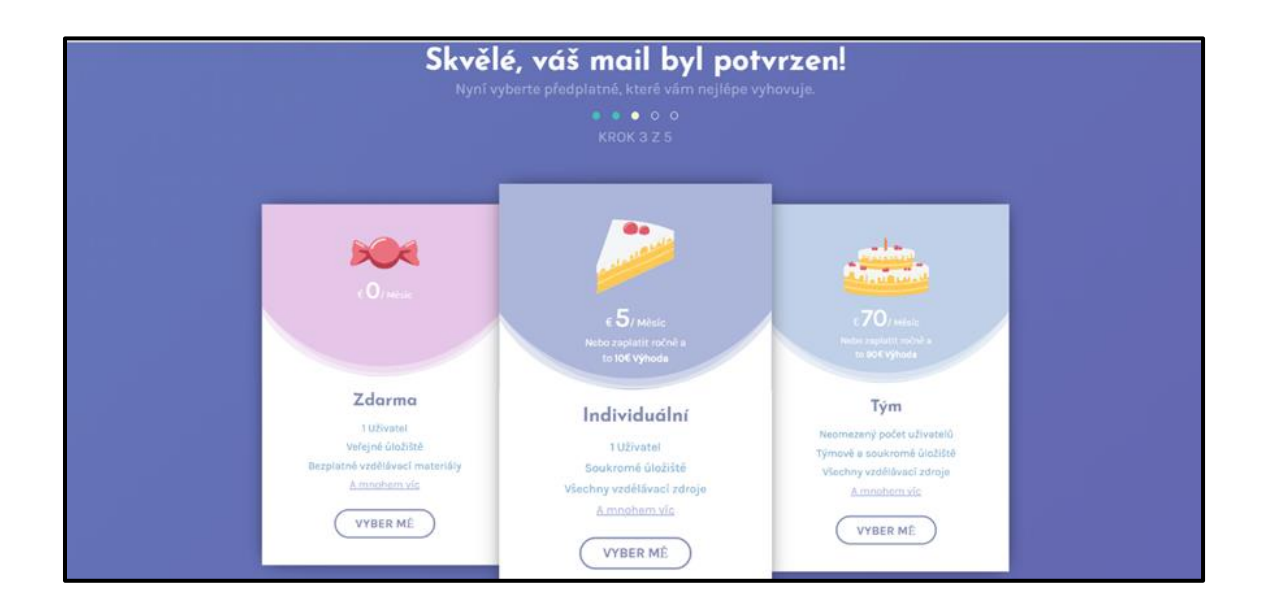

V záhlaví je oznámení o dokončení registrace.

Vyberte si licenci, kliknutím na tlačítko VYBER MĚ u zvolené licence.

Při výběru licence **Zdarma** se zobrazí potvrzení výběru a poděkování.

Při výběru **Individuální licence** se zobrazí nabídka dvou variant a jejich cena. Pokud jste obdrželi propagační kód, zapište jej do okna a potvrďte ho.

V horní části obrazovky by měla být zvýrazněna volba licence Individuální € 0/rok.

| Vybrali jste si nášindividuálr<br><sup>Skvělé, jak chcete pokračovat?</sup><br>• • • • •<br>KROK 4 2 S | ní Balík                  |
|----------------------------------------------------------------------------------------------------|---------------------------|
| Zvolte platební metodul                                                                                |                           |
| Individuální<br>CO /Mésic                                                                              | Individuální 🥝<br>10 /Rok |
| Máte propagační kód?                                                                                   |                           |
| <u>13142020</u>                                                                                        |                           |
| HLEDÁ DOKONČENÍH                                                                                       |                           |

Dokončení registrace provedete stisknutím zeleného tlačítka **HLEDÁNÍ DOKONČENÍ.** Následující obrázek ukazuje stav před odeslání a poděkování.

Následuje kontrola vybrané licence.

Pokud se zobrazí vámi zvolený výběr v této podobě, stiskněte zelené tlačítko Potvrdit.

| LEARNHUB |                                    |  |
|----------|------------------------------------|--|
|          | Děkuji<br>Jste všichni připravení. |  |
|          |                                    |  |
|          |                                    |  |
|          | КАРР                               |  |
|          |                                    |  |
|          |                                    |  |

Oznámení o úspěšném dokončení vaší registrace a výběru licence. Stisknutím tlačítka **K APP** se otevře aplikace i3LEARNHUB.

Následuje uvítání v aplikaci i3LEARNHUB a prohlídka pracovního prostředí. Pro přechod na další snímek klikněte na tlačítko **Next**, nebo na tlačítko označené šipkou. Texty nejsou dobře čitelné, uvádíme proto jejich překlad.

| • 0 + |                                                                                                    | Welcome to<br>i3LEARNHUB!<br>#STAYHEALTHY #STAYSAFE                                      |
|-------|----------------------------------------------------------------------------------------------------|------------------------------------------------------------------------------------------|
|       | Devy from (3 Technologies X     Welcome to the new I3LEARNHUB!     Toke a few minutes to follow this four and discover     how you can get started with (3LEARNHUB! |                                                                                          |
|       | 1of8 Next                                                                                                    | Our valued partner Lifelige has been working<br>hind on developing new 30 models and has |
|       |                                                                                                    | 🖉 Užitečné odkazy                                                                        |
| A 9 C |                                                                                                    | D-Technologies na YouTube<br>Blog DALISTARS<br>Minsuel BLEARNHUR, (92 broy)              |

#### Vítejte v novém i3LEARNHUB

Udělejte si čas na několik minut, abyste se vydali na tuto prohlídku a zjistili, jak začít s i3LEARNHUB!

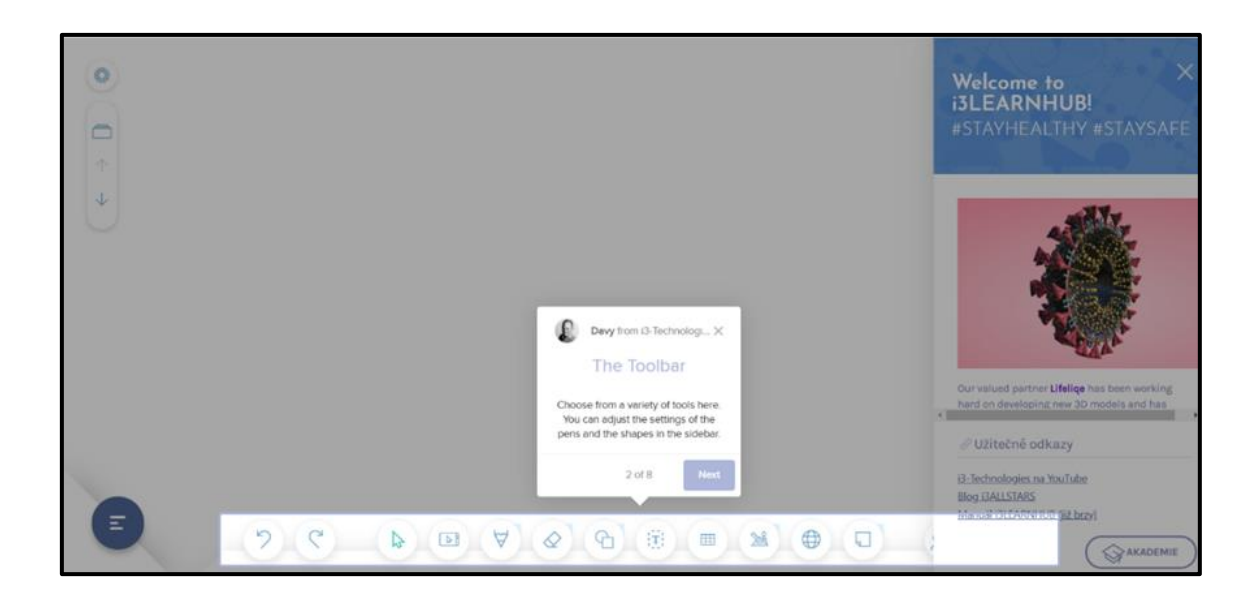

#### Panel nástrojů

Vyberte si z celé řady nástrojů. V postranním panelu můžete upravit nastavení per a tvarů.

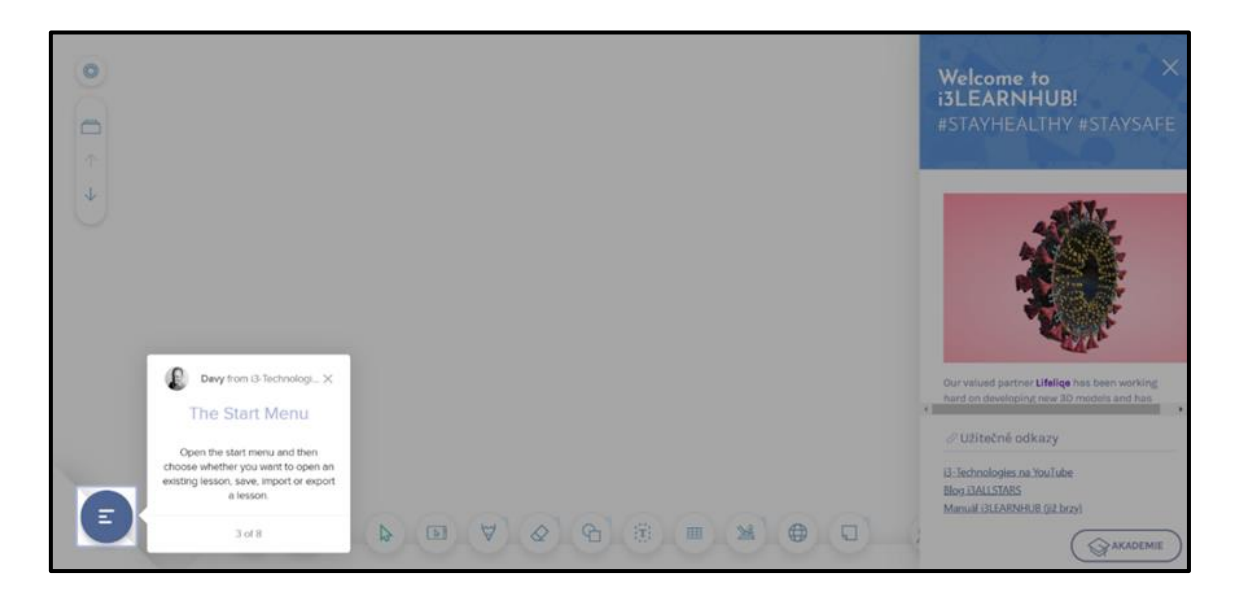

#### Start menu

Otevřete **Start menu** a poté vyberte, zda chcete otevřít lekci, nebo stávající lekci, uložit, importovat nebo exportovat lekci.

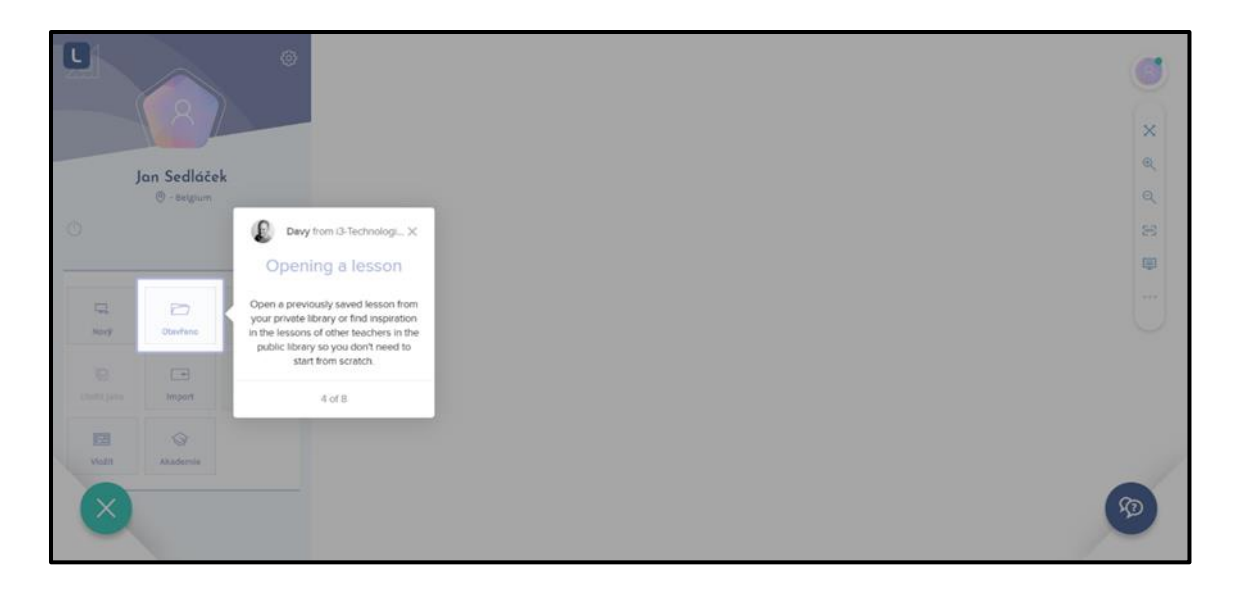

#### Otevření lekce

Otevřete dříve uloženou lekci z vaší soukromé knihovny, nebo najděte inspiraci v lekcích ostatních učitelů ve veřejné knihovně, takže nemusíte začínat od nuly.

|               |                            | ۲          | Den a file                       | The content we found                                                                                                    | Q. For ag. M        | sths.Sciences |
|---------------|----------------------------|------------|----------------------------------|----------------------------------------------------------------------------------------------------|---------------------|---------------|
| 0             | lan Sedláček<br>© - mignum | Ľ          | EA<br>Mág obean<br>Mág obean     | Finding your way in<br>the library!<br>In this library you'll find your personal<br>lessons in My content and in the<br>Public Library you can browse in a<br>lerge number of lessons that were | Ø 31-01-2020_21h34  | 1             |
| U P           | Devrience                  | Si Ukalin  | What do you want to search?      | created by other teachers.<br>Use the internet to search for images<br>and videos!                                                                                                    |                     |               |
| Charles juice | import                     | e.<br>buor | 3D obsah<br>Aplikace<br>Extras   |                                                                                                    |                     | •             |
| Nutr          | Abadamia                   |            | Obraz<br>Video<br>Audio<br>Ekkos | P Harpersame syna Hlasenn :                                                                                                    | (C) 3007000 00 3007 | 1             |

### Výběr knihovny

V této části najdete své osobní lekce v části **Můj obsah** a ve **Veřejné knihovně** můžete procházet velké množství lekcí, které vytvořili jiní učitelé. Pomocí internetu můžete vyhledávat obrázky a videa!

| U                                                                                                    |              | ٢                  | 🗁 Open a file               | The content we found              | 🔍 Fer sg. Matha,Science 🖬 🕅                                                                                                    |
|----------------------------------------------------------------------------------------------------|--------------|--------------------|-----------------------------|-----------------------------------|----------------------------------------------------------------------------------------------------|
|                                                                                                    | (8)          |                    | Where to search 7           | 🎢 Velejná knihovne                | Sort By .                                                                                                    |
|                                                                                                    | Jan Sedláčel | k                  | in in internet              |                                   |                                                                                                    |
| 042                                                                                                    | 🕘 - Belgium  |                    |                             | TestLessonCorona :                | ( 31-01-2020_21h34                                                                                                    |
| .0.                                                                                                    |              |                    | ()<br>Internet              | 18.21 ·····                       | Novi 197<br>Martin La Carlo de La Carlo de Carlo de |
|                                                                                                    | Ottevilene   | 53<br>Unda         | What do you want to search? |                                   |                                                                                                    |
| and the second second s | import.      | e.<br>taport       | 3D obsah     Aplikace       |                                   |                                                                                                    |
| EE<br>Volt                                                                                                    | C Devy       | from (3-Technologi | Extras                      | Herepacrassae systa Illacorrass 🕴 | ( Jaarnee to 90)]                                                                                                    |
| $\otimes$                                                                                                    | Close the me | nu.<br>6 of 8      | D Video<br>Audio            | 23 22 32                          |                                                                                                    |

#### Zavřete menu

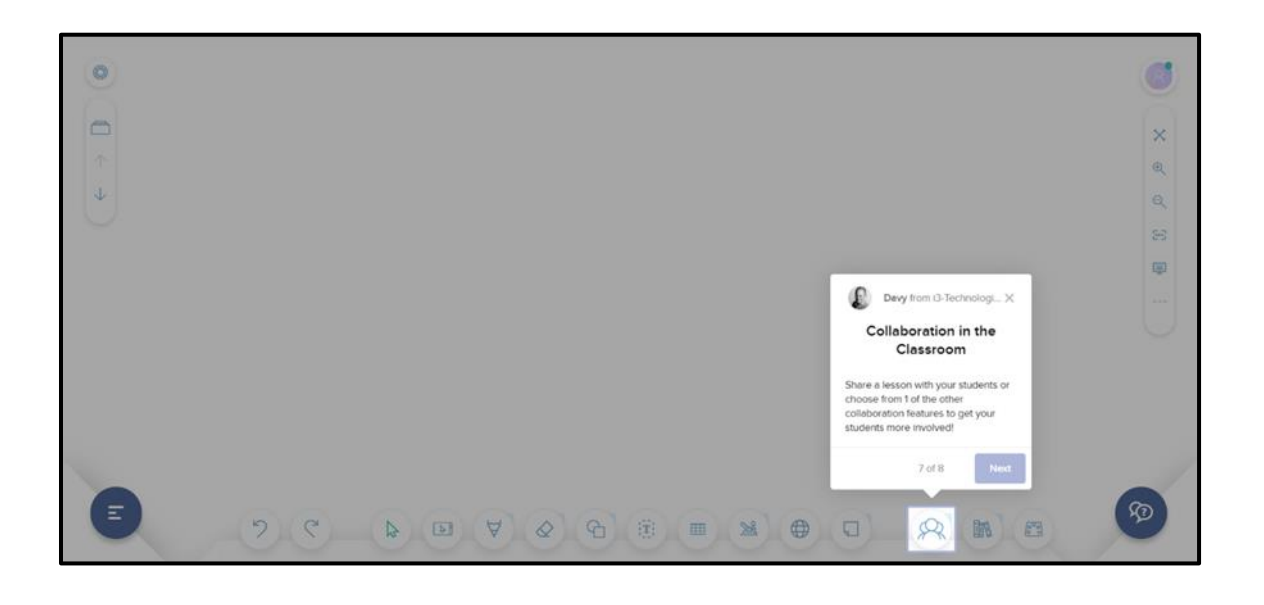

#### Spolupráce ve třídě

Sdílejte lekci se svými studenty, nebo si vyberte jednu z dalších funkcí spolupráce, aby se vaši studenti více zapojili!

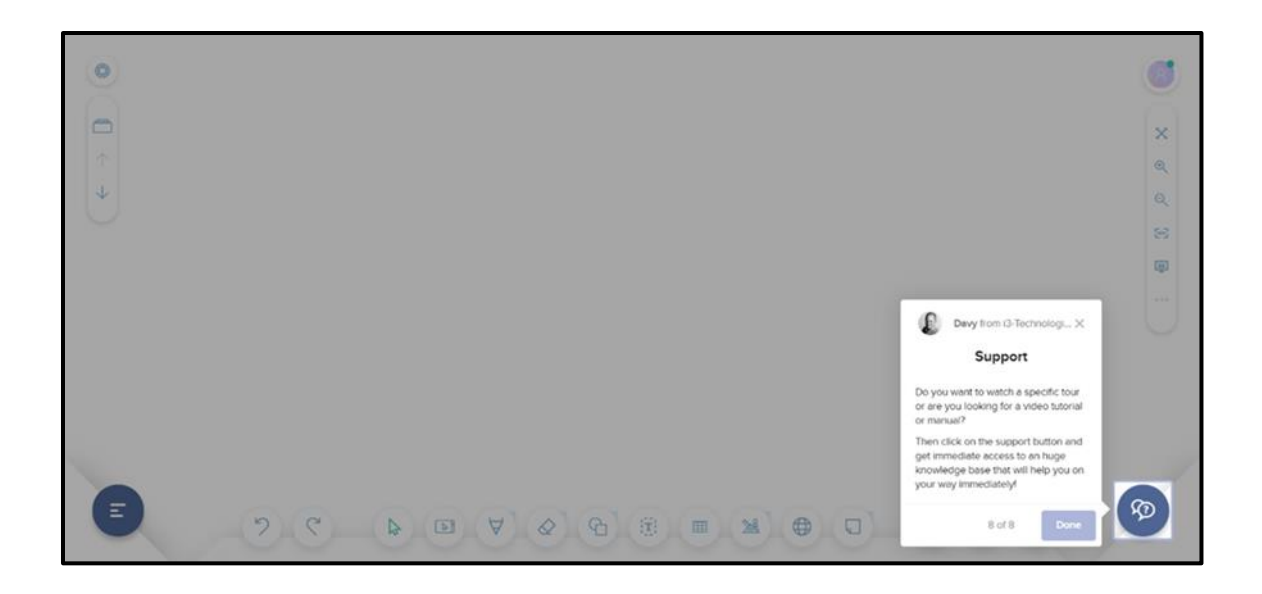

Tlačítko pro otevření podpory.

#### Podpora

Chcete se podívat na konkrétní prohlídku, nebo hledáte video tutoriál nebo manuál? Klikněte na tlačítko podpory a získejte okamžitý přístup

k obrovské databázi znalostí, která vám okamžitě pomůže na vaší cestě.

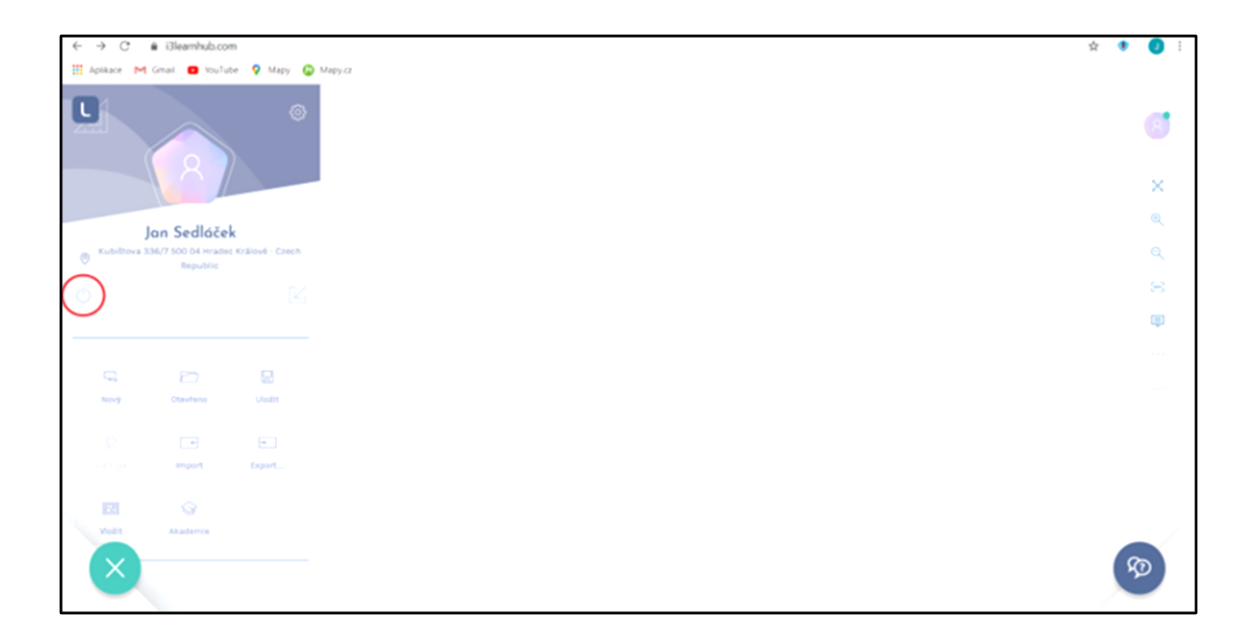

Doplněk, který není v přehledu základních funkcí při prvním spuštění aplikace i3LEARNHUB Odhlásit se

Po ukončení práce

v aplikaci i3LEARNHUB je nutné se odhlásit stisknutím označeného tlačítka se symbolem v levé části **Start menu**.

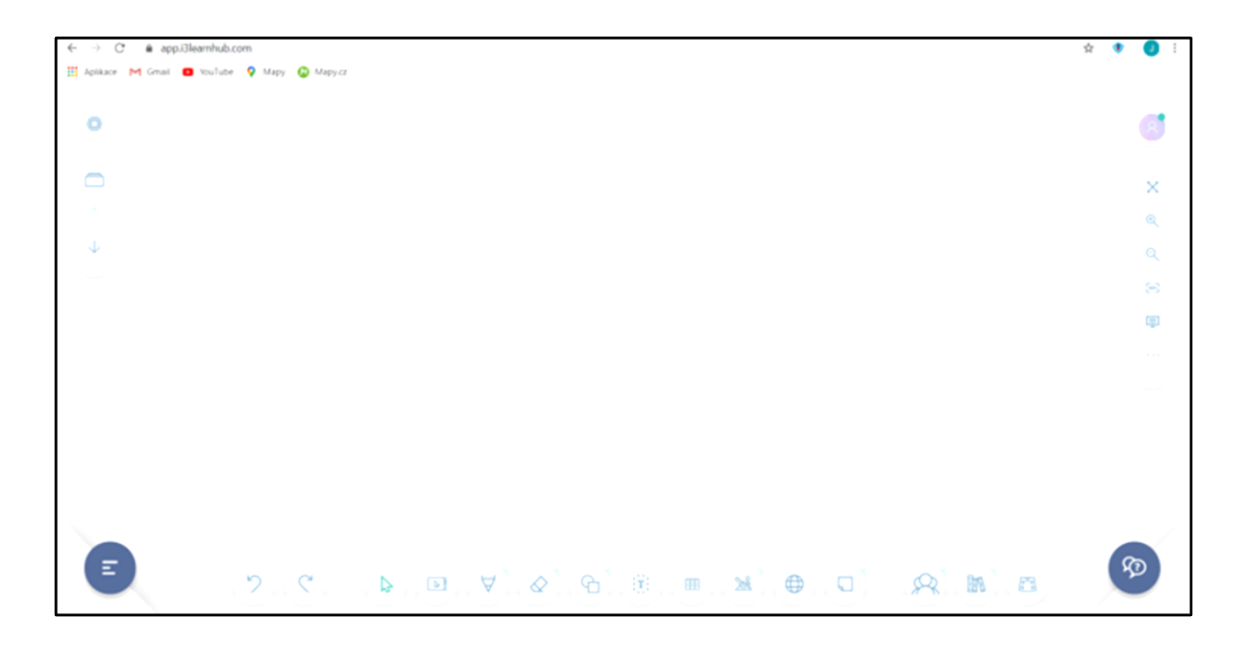

#### Základní stránka

Po ukončení krátké prohlídky se otevře základní stránka aplikace i3LEARNHUB.

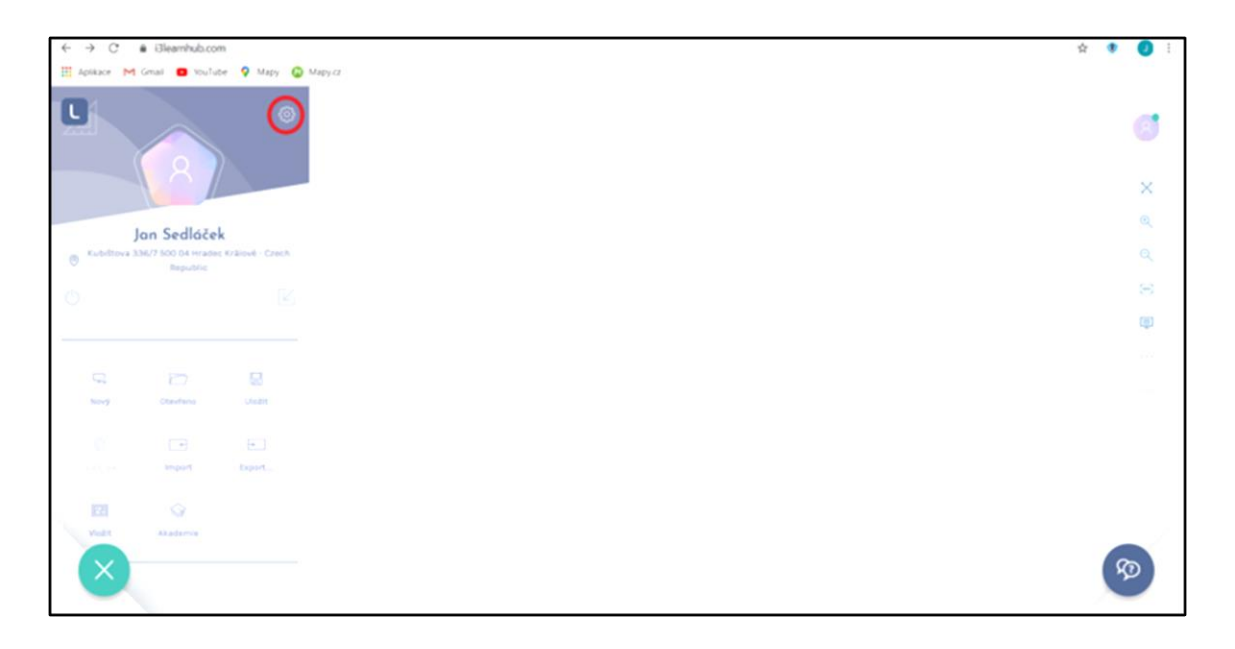

#### Úprava a doplněni vašeho profilu

V pravém horním rohu Start menu je vyznačena ikona ozubeného kolečka. Po kliknutí na toto tlačítko je otevře panel **Můj profil** 

|                        |          |                                          | $\bigcirc$            |
|------------------------|----------|------------------------------------------|-----------------------|
| Můj profil             | 7        |                                          | and the second second |
| Upravit profil         |          |                                          | the second            |
| Spojte se s aplikacemi |          |                                          |                       |
| Spravujte své aplikace | Jméno    | net                                      |                       |
| Propojit účty          | Příjmení | Sedláček                                 |                       |
| Spravujte předplatné   | E-maile  |                                          |                       |
| Preference             | Země     | Czech Republic •                         |                       |
| L                      | Adresa   | Kubištova 336/7 500 04<br>Hradec Králové | $\leq$                |
|                        | Jazyk    | Čeština •                                | $\leq 1$              |
|                        |          | Zrulit UlaJit                            | 51                    |

#### Stránka Můj profil a její doplnění

V záložce **Upravit profil** doplňte, nebo změňte obsah jednotlivých položek. Zapište vaši adresu a vyberte jazyk. Po doplnění údajů stiskněte tlačítko **Uložit**.

Dále přejděte na záložku **Preference**.

| M | lůj profil | Preference                                                            | The   |
|---|------------|-----------------------------------------------------------------------|-------|
|   |            | Zde nastavte své osobní preference.                                   |       |
|   |            | Zobrazit menu oblíbených po dlouhém stisknutí Poklepejte na / vyberte | - HAL |
|   |            | Klávesnice na obrazovce                                               |       |
|   |            | Automatické uložení                                                   |       |
|   |            | Skrýt uvítací obrazovku                                               |       |
|   | Preference | Nastavte preferovaný jazyk klávesnice                                 | 1000  |
|   |            | English                                                               |       |
|   |            | Nastavte si preferovaný poměr obrazovky pro svě lekce                 |       |
|   |            | 16:9 🗸                                                                |       |
|   |            |                                                                       | 2     |
|   |            |                                                                       | /     |

Můžete si nastavit preferovaný jazyk klávesnice, česká klávesnice je k dispozici.

V poslední položce si nastavte preferovaný poměr obrazovky (obvykle 16 : 9).

Tím je registrace dokončena, pomocí šipky v pravém horním rohu se vrátíte na základní stránku.

Můžete začít pracovat, nebo aplikaci ukončete pomocí tlačítka Odhlásit se.

Přečtěte si email, který jste obdrželi od i3-Technologies.

Uvádíme obrázek mailu a jeho překlad.

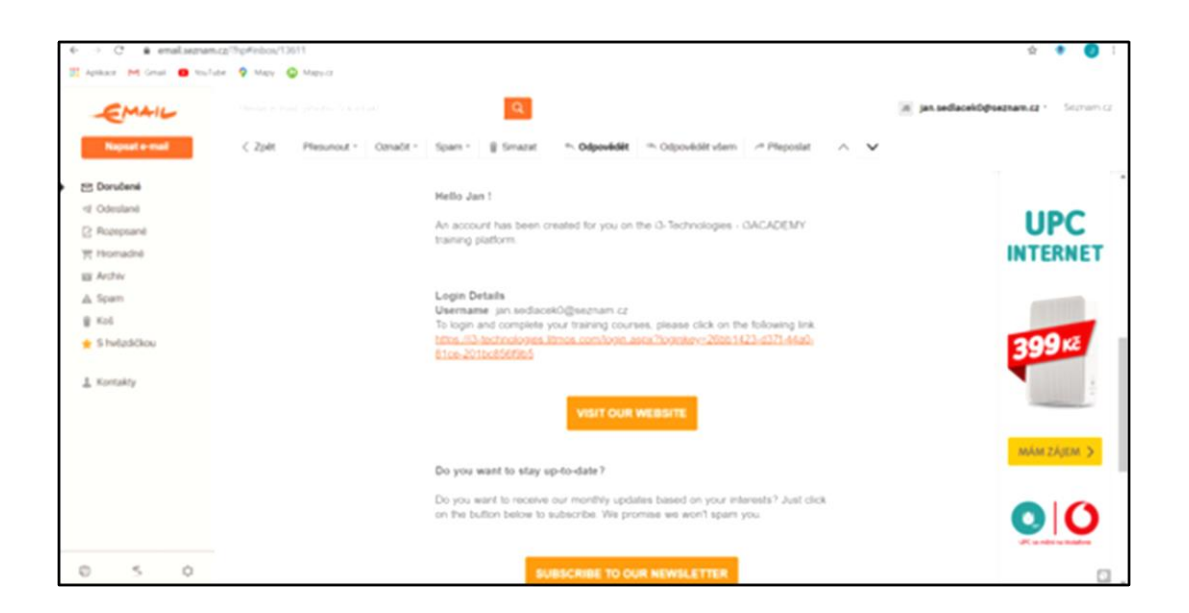

#### Obsah emailu i3-Technologies

Ahoj Jane!

Účet byl vytvořen pro vás na vzdělávací platformě i3-Technologies - i3ACADEMY.

Přihlašovací detaily

Uživatelské jméno: jan.sedlacek0@seznam.cz

Chcete-li se přihlásit a dokončit své vzdělávací kurzy, klikněte na následující odkaz: <u>https://i3-technologies.litmos.com/login.aspx?loginkey=26bb1423-d37f-44a0-81ce-201bc856f9b5</u>

## NAVŠTIVTE SVŮJ WEB

Chcete zůstat v obraze? Chcete dostávat naše měsíční aktualizace na základě vašich zájmů? Stačí kliknout na tlačítko níže a přihlásit se k odběru. Slibujeme, že vás nebudeme spamovat.

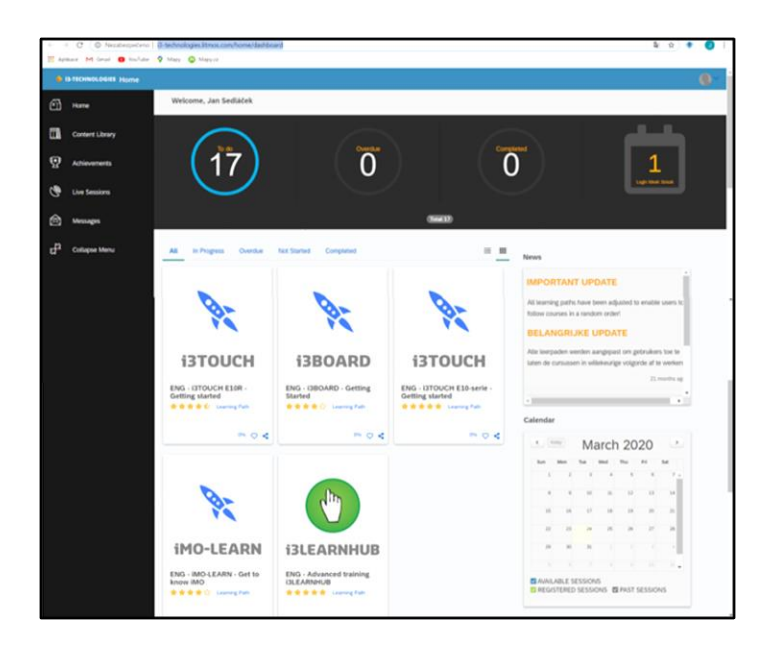

PŘIHLÁSIT SE K ODBĚRU NAŠICH NOVINEK

Ukázka stránek, na kterých najdete další informace k produktům i3-Technologies a jejich použití, včetně aplikace i3LEARNHUB. Najdete zde také videonávody a soubory ke stažení. **Přihláška k odběru aktuálních informací** 

| <ul> <li>C</li></ul>   | r/rewaletter/                                                                                                    | (a) <                     |
|------------------------|----------------------------------------------------------------------------------------------------|---------------------------|
| offace M Grad  VouTube | Mięy 🙆 Miętycz angłotow detowa<br>STAT SE 🗆 VŻDY prekłador jutyk angłotow<br>VZDĚLÁVACÍ ŘEŠENÍ OBCHODNÍ ŘEŠENÍ BLOG PODPĚRA, PODPORA                                                                                         | i×                        |
|                        | Jméno Příjmení                                                                                                    |                           |
|                        | E-mail                                                                                                    |                           |
|                        | Jsem *                                                                                                    |                           |
|                        | Chtěli byste dostávat náš zpravodaj? Jednou měsičně vám přinášíme exkluzivní nabídky<br>a nejnovější zprávy o naších produktech a službách.                                                                                  |                           |
|                        | Chci dostávat měsiční aktualizace technologií spolupráce.                                                                                                    |                           |
|                        | Chci dostávat měsíční aktualizace vzdělávacích technologií. Přihlášením k odběru našeho zpravodaje souhlasite s přijímáním e-mailů od společnosti i3-Technologies. Naše zásady ochrany osobních údajů <u>naševnest com</u> . | ny questions? I'm happy t |
|                        | Kliknutím na tlačitko Odeslat níže souhlasite s tím, že umožnite společnosti i3-<br>Technologies ukládat a zpracovávat výše uvedené osobní údaje, aby vám poskytl                                                            | C                         |

Přejeme vám hodně zdaru při využívání aplikace i3LEARNHUB.

Individuální licence je časově limitována. Lze ji prodloužit po zaplacení poplatku. Jestliže nepožádáte o prodloužení individuální licence, změní se na licenci Zdarma. V licenci Zdarma jsou k dispozici všechny nástroje pro tvorbu lekcí. Vytvořené lekce je možné ukládat pouze do Veřejné knihovny. Není funkční režim Více uživatelů, nelze tvořit aktivity pomocí Activity Builder. Režimy Sdílení lekce a Sdílení souboru je možné používat, ale je výrazně snížený počet přístupů.

# Licence i3LEARNHUB

|                               | Z        | darma         | Individuální         | Tým                  |
|-------------------------------|----------|---------------|----------------------|----------------------|
| Základní (BASIC)              |          |               |                      |                      |
| Množství uživatelů na licenci | 1        |               | 1                    | 35                   |
| Obsah (CONTENT)               |          |               |                      |                      |
| Knihovna – kurátoři           | +        | -             | +                    | +                    |
| Připraveno k použití šablon   | +        | -             | +                    | +                    |
| Soukromá knihovna             |          |               | +                    | +                    |
| Nastavení osobních nástrojů   | +        | -             | +                    | +                    |
| Aplikace Edumedia             |          |               | +                    | +                    |
| Obsah Lifeliqe                |          |               | +                    | +                    |
| Interakce (INTERACTION)       |          |               |                      |                      |
| Acitivty builder              | +        | -             | +                    | +                    |
| Používejte činnosti           | +        | -             | +                    | +                    |
| Úpravy/vytváření/ukládání a   | ktivit + | -             | +                    | +                    |
| Spolupráce (COLLABORATE)      |          |               |                      |                      |
| Sdílení živé lekce            | 2 soubě  | žní uživatelé | 40 souběž. uživatelů | 40 souběž. uživatelů |
| BYOD 1-k-1 učení              | 2 soubě  | žní uživatelé | 40 souběž. uživatelů | 40 souběž. uživatelů |
| Rvchlý kvíz                   | 2 soubě  | žní uživatelé | 40 souběž. uživatelů | 40 souběž. uživatelů |
| Podpora více uživatelů        |          |               | +                    | +                    |
| Konference ve třídě           | +        | -             | +                    | +                    |
| Google Classroom              | +        | -             | +                    | +                    |
| Uložení (SAVE)                |          |               |                      |                      |
| Uložit do veřejné knihovny    | +        | -             | +                    | +                    |
| Uložit do soukromé knihovny   | V        |               | +                    | +                    |
| Uložit do týmové knihovny     |          |               |                      | +                    |
| IMPORT/F+PORT                 |          |               |                      |                      |
| Import souborů                | +        | -             | +                    | +                    |
| Export jako PDF               | +        |               | +                    | +                    |
|                               |          |               |                      |                      |
| i2Appotato                    |          |               | +                    | 4                    |
| i2Long                        | F        | -             | +                    | +                    |
| Isteris                       |          |               | +<br>+               | +<br>+               |
| Doplněk pro rozšířenou reali  | tu       |               | +                    | +                    |
| · · ·                         |          |               |                      |                      |
| oprava a pezpecnost           |          |               |                      | 1                    |
|                               | 4        | -             | +                    | +                    |
| Sprava uzivatelu              |          |               |                      | Ŧ                    |
| PODPORA                       |          |               |                      |                      |
| Prohlídky produktů a nástroj  | ů +      | -             | +                    | +                    |

# Videotutoriály i3LEARNHUB

https://www.youtube.com/playlist?list=PLKUNRP0-UdgDa6pFSCnBrmRQCVOL2GW18

| 1  | Log in, create an account free                  | https://www.youtube.com/watch?v=M1isG1RLKKY&list=PLKUNRPO- | 2:49 |
|----|-------------------------------------------------|------------------------------------------------------------|------|
|    | Přihlášení, vytvoření účtu zdarma               | UdgDa6pFSCnBrmRQCVOL2GW18&index=1                          |      |
| 2  | Log in, personal setings, log out               | https://www.youtube.com/watch?v=J4SaVTUznz0&list=PLKUNRP0- | 2:17 |
|    | Přihlášení, osobní nastavení, odhlášení         | UdgDa6pFSCnBrmRQCVOL2GW18&index=2                          |      |
| 3  | Bacgrounds                                      | https://www.youtube.com/watch?v=sCHppn-5HAI&list=PLKUNRP0- | 1:26 |
|    | Pozadí                                          | UdgDa6pFSCnBrmRQCVOL2GW18&index=3                          |      |
| 4  | Favorite tool                                   | https://www.youtube.com/watch?v=y99Dd2gA870&list=PLKUNRP0- | 2:23 |
|    | Oblíbený nástroj                                | UdgDa6pFSCnBrmRQCVOL2GW18&index=4                          |      |
| 5  | Measuringtools                                  | https://www.youtube.com/watch?v=oS1_Z4iX2VM&list=PLKUNRP0- | 2:16 |
|    | Měřící nástroje                                 | UdgDa6pFSCnBrmRQCVOL2GW18&index=5                          |      |
| 6  | Open from public library & save as personal     | https://www.youtube.com/watch?v=U2YDcVNBL8Q&list=PLKUNRP0- | 2:23 |
|    | Otevřít z veřejné knihovny a uložit jako osobní | UdgDa6pFSCnBrmRQCVOL2GW18&index=6                          |      |
| 7  | Pageoverview                                    | https://www.youtube.com/watch?v=em-SjlEvbG4&list=PLKUNRP0- | 2:05 |
|    | Třídič stranek                                  | UdgDa6pFSCnBrmRQCVOL2GW18&index=7                          |      |
| 8  | Setting preferences                             | https://www.youtube.com/watch?v=TvW5BiASEfo&list=PLKUNRP0- | 0:52 |
|    | nastavení preferencí                            | UdgDa6pFSCnBrmRQCVOL2GW18&index=8                          |      |
| 9  | Shapes & lines                                  | https://www.youtube.com/watch?v=kRCYqAL-GDo&list=PLKUNRP0- | 2:06 |
|    | Tvary a čáry                                    | UdgDa6pFSCnBrmRQCVOL2GW18&index=9                          |      |
| 10 | Start a lesson from scratch                     | https://www.youtube.com/watch?v=YEiM1BbkxQE&list=PLKUNRPO- | 1:35 |
|    | Zahájení lekce od začátku                       | UdgDa6pFSCnBrmRQCVOL2GW18&index=10                         |      |
| 11 | Start menu                                      | https://www.youtube.com/watch?v=r3vEaKsl4H8&list=PLKUNRP0- | 2:20 |
|    | Start menu                                      | UdgDa6pFSCnBrmRQCVOL2GW18&index=11                         |      |
| 12 | Sticky notes                                    | https://www.youtube.com/watch?v=4cTbWym4zrM&list=PLKUNRP0- | 1:17 |
|    | Poznámkové papírky                              | UdgDa6pFSCnBrmRQCVOL2GW18&index=12                         |      |
| 13 | Support                                         | https://www.youtube.com/watch?v=WZayJw0t3qo&list=PLKUNRP0- | 1:31 |
|    | Podpora                                         | UdgDa6pFSCnBrmRQCVOL2GW18&index=13                         |      |

| 14 | 14 table 0:53                        | https://www.youtube.com/watch?v=WTw8MISZEQU&list=PLKUNRP0- | 0:53  |
|----|--------------------------------------|------------------------------------------------------------|-------|
|    | Tabulka                              | UdgDa6pFSCnBrmRQCVOL2GW18&index=14                         |       |
| 15 | Texttool                             | https://www.youtube.com/watch?v=Ae9SkDQRmLI&list=PLKUNRP0- | 2:33  |
|    | Nástroj text                         | UdgDa6pFSCnBrmRQCVOL2GW18&index=15                         |       |
| 16 | Save a lesson                        | https://www.youtube.com/watch?v=4oxDFQRnStc&list=PLKUNRP0- | 1:24  |
|    | Uložení lekce                        | UdgDa6pFSCnBrmRQCVOL2GW18&index=16                         |       |
| 17 | Pointers                             | https://www.youtube.com/watch?v=L3xi2VBn8Vw&list=PLKUNRP0- | 1:52  |
|    | Ukazatele                            | UdgDa6pFSCnBrmRQCVOL2GW18&index=17                         |       |
| 18 | Pentool & erase                      | https://www.youtube.com/watch?v=DXgh7DwHqGc&list=PLKUNRP0- | 2:52  |
|    | Pero a mazání                        | UdgDa6pFSCnBrmRQCVOL2GW18&index=18                         |       |
| 19 | Tutorial Google Classroom            | https://www.youtube.com/watch?v=buF_uFnqV24&list=PLKUNRP0- | 10:22 |
|    | Tutorial Google Classroom            | UdgDa6pFSCnBrmRQCVOL2GW18&index=19                         |       |
| 20 | Aanmelden in i3LEARNHUB met code     | https://www.youtube.com/watch?v=1ighak7-7bQ&list=PLKUNRP0- | 2:50  |
|    | Přihlášení do i3LEARNHUB pomocí kódu | UdgDa6pFSCnBrmRQCVOL2GW18&index=20                         |       |
| 21 | The Hybrid Classroom                 | https://www.youtube.com/watch?v=flzMLUbQhrU&list=PLKUNRP0- | 32:07 |
|    | Hybridní učebna                      | UdgDa6pFSCnBrmRQCVOL2GW18&index=21                         |       |
| 22 | The Hybrid Classroom                 | https://www.youtube.com/watch?v=flzMLUbQhrU&list=PLKUNRP0- | 32:07 |
|    | Hybridní učebna                      | UdgDa6pFSCnBrmRQCVOL2GW18&index=22                         |       |
| 23 | Distance learning made easy!         | https://www.youtube.com/watch?v=soUO59IvH5k&list=PLKUNRP0- | 37:20 |
|    | Distanční stadium je snadné!         | UdgDa6pFSCnBrmRQCVOL2GW18&index=23                         |       |